# **Thomson Reuters Multi-factor Authentication (for your Tax Portal)**

#### To activate the Multi-factor Authentication:

Log into your portal by going to <a href="http://63853.netlinksolution.com">http://63853.netlinksolution.com</a>

- Click on your name in the upper right corner
  - Select Manage Multi-factor Authentication from the drop down

|                                         |                                                                                                    | The Barrows Sollenberger Group, P.C.<br>239 Lincoln Way East - Chambersburg, PA 17201<br>717-267-3572 |                      |      |
|-----------------------------------------|----------------------------------------------------------------------------------------------------|----------------------------------------------------------------------------------------------------|----------------------|------|
| 📰 Home 🍳 Messages                       |                                                                                                    |                                                                                                    | L ELISABETH HAWBAKER | Help |
| ➡ NetClient CS                          | Home                                                                                                    |                                                                                                    | Edit Account         |      |
| Documents                               | Tasks                                                                                                    |                                                                                                    | Update Password      |      |
| Documents                               | Tasks         Image: Service the Action Items document in the HAWBAKER, ELISABET         A motifier age         Image: Service Task Decimation         Task Organizer         Image: Service Task Information         ELISABETH HAWKIR         ELISABETH HAWKIR | TH H folder at your earliest convenience and then send it to your<br>Questions for your account.      | Log Out              |      |
| Mor //azum milinkohition.com/nactoan/an | nillard prout online man                                                                                                    |                                                                                                    |                      |      |

On the next screen, select Enable.

| ➡ NetClient CS                                                        | Manage Multi-factor Authentication                                                                                                    |
|-----------------------------------------------------------------------|----------------------------------------------------------------------------------------------------|
| Documents                                                             | User Setting                                                                                                    |
| <ul> <li>File Exchange</li> <li>HAWBAKER, ELISABET Tex Org</li> </ul> | Multi-factor authentication requires a smartphone with the Thomson Reuters Authenticator app, and adds a second step to the sign-in process to confirm the users identity.<br>Multi-factor Authentication |
| Enter your password in                                                | the pop up box and press Enter to confirm the change.                                                                                                    |
| Confirm Change                                                        | ×                                                                                                    |
| Please confirm this                                                   | change by entering your password.                                                                                                    |
| Password:                                                             |                                                                                                    |
| En                                                                    | ter Cancel                                                                                                    |
|                                                                       |                                                                                                    |

#### The next screen should look like this:

| Increase se<br>Passwords<br>security to y  | curity for your acc<br>can be hacked, bu<br>your account. | count<br>ut using multi-factor a | uthentication adds another lay | er of  |
|--------------------------------------------|-----------------------------------------------------------|----------------------------------|--------------------------------|--------|
| How long v<br>Minutes.                     | vill it take to set u                                     | ıp?                              |                                |        |
| How will th<br>You will nee<br>each time y | iis affect me?<br>ed to approve eac<br>rou log out.       | h sign in request on yo          | our smartphone once a day and  | lafter |
|                                            |                                                           |                                  |                                |        |

# Select Get Started.

The next screen will look like this:

| Multi-factor A            | >          | thentication Setup                              |
|---------------------------|------------|-------------------------------------------------|
| Install the Thomson Reute | or tablet. | Authenticator app on your smartphone or tablet. |
| Get IT ON<br>Google Play  | Ŋ          |                                                 |
| BACK                      | т          | NEXT                                            |

Download the Thomson Reuters Authenticator app on your device (smartphone or tablet). Search "Thomson Reuters Authenticator" in the *App Store* for Apple devices or *Google Play* for Samsung and Android devices or *Amazon App Store* for Amazon devices.

Once the Authenticator App is downloaded, hit Next on your computer screen.

Your computer will generate a QR code.

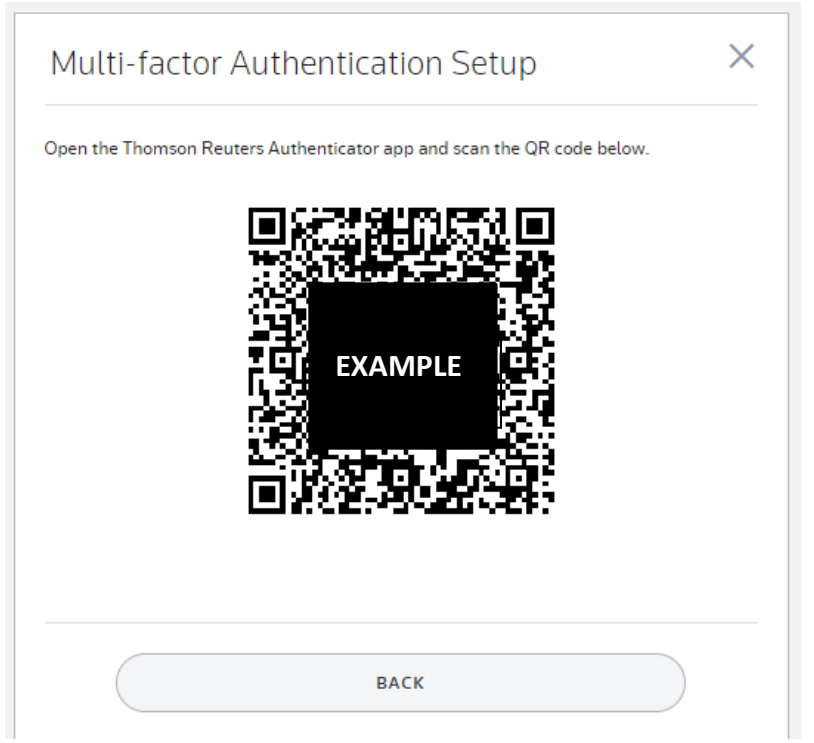

(This is an example only. Do not use this QR code for your log in. Your computer will generate a code specific to you).

Open your Thomson Reuters Authenticator app and scan the QR code that is on your computer screen.

Both your computer and device screens should show success.

Computer:

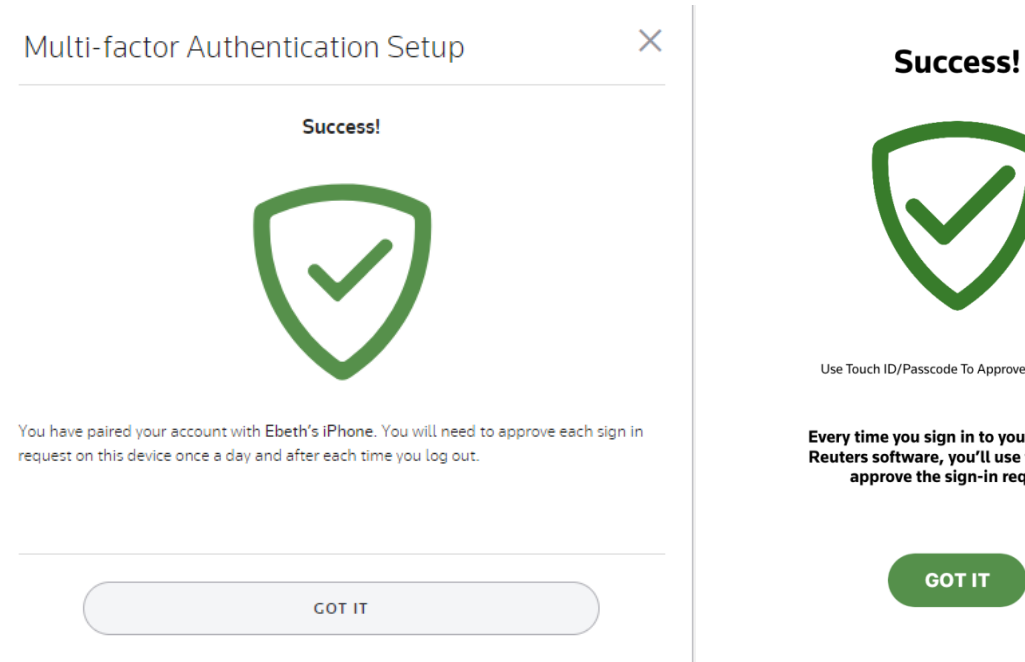

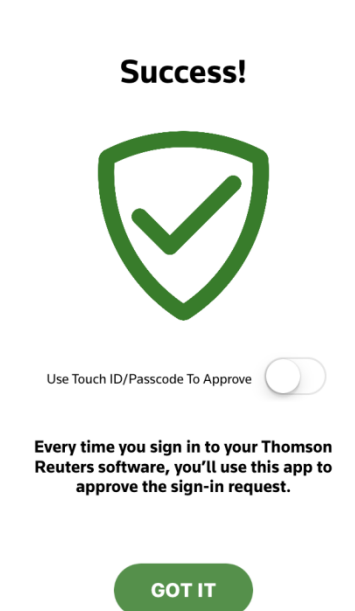

Device (tablet or smart phone):

**1 \* 87%** 

App Store 📶 😴 2:46 PM

If you have an Apple device, you may have the option to "Use Touch ID/Passcode to Approve." See below for the difference between the 2 options (*Page 6\**). (If you have a Samsung device, you may have the option to set up "Use PIN to Approve Requests.") You can enable either of these options later if you choose not to do it now (*Page 10*).

Select Got It on both screens.

The Enable tab on your computer screen should be green now. You should also receive and automated email from Support (support@netlinksolution.com) letting you know that "Your NetClient CS security settings have changed". You do not need to respond to this email.

Your device may prompt you to sign in to Thomson Reuters (your Client Portal). This is the home screen for this app.

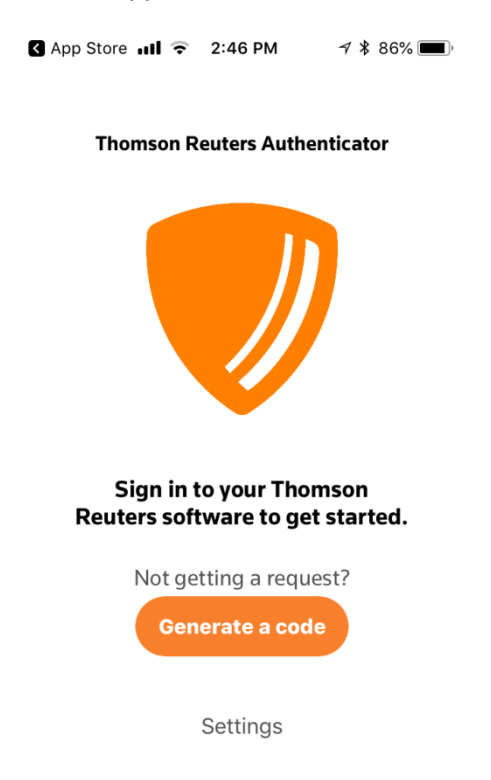

Log out of your client portal by selecting Log Out from the drop down under your name.

(It is very important that you log out each time. Just closing the browser or your computer does not log you out of your portal and anyone who can get access to your computer can get into your portal. Remember you have very important information stored on your portal that needs to be kept safe like your tax returns (including your social security number and bank account information if you elect to receive a direct deposit from the government on your taxes).

| LISABETH HAWBAKER                  | Help |
|------------------------------------|------|
| Edit Account                       |      |
| Update Password                    |      |
| Manage Multi-factor Authentication |      |
| Set Security Questions             |      |
| Log Out                            |      |
|                                    |      |
|                                    |      |

# To log into your Client Portal with the Multi-factor Authentication:

When you attempt to log into Thomson Reuters (any time after you have the Multi-factor Authentication set up), you will get this notification on your computer:

| Multi-factor Authentication<br>Sign in with your NetStaff CS accour | ר<br>וt   |
|---------------------------------------------------------------------|-----------|
| Check your device!                                                  |           |
| Approve your request<br>in the Thomson Reuters Authenticator app    |           |
|                                                                     |           |
| Didn't get a notification? Resend it or enter a code                |           |
| No phone? Contact your firm's administrator                         |           |
| Cancel Request                                                      | fid:03853 |

Open Thomson Reuters Authenticator app on your device to approve log in.

\* If you haven't enabled the Touch ID option, your screen will look like this:

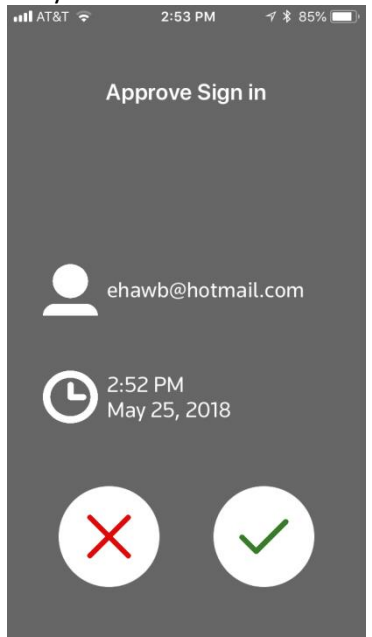

Select the green checkmark to approve the sign in.

7 \$ 81%

(In the future, if you or your spouse are not currently trying to log into your portal and you get this notification on your device DO NOT hit the green check mark. Select the red "x" to deny access to your portal).

If you've enabled the Touch ID option your screen will look like this: ull AT&T 🗢 3:34 PM

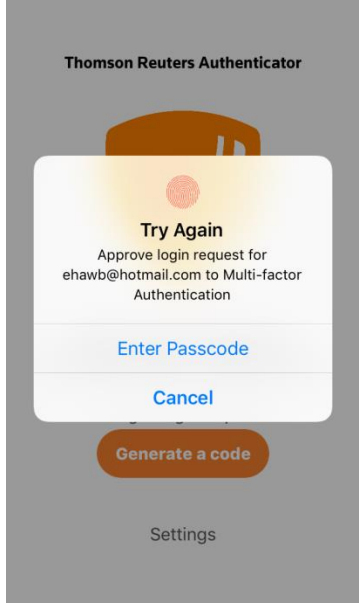

Use your fingerprint to approve the login request.

(In the future, if you or your spouse are not currently trying to log into your portal and you get this notification on your device DO NOT use your fingerprint to approve the login request. Select "Cancel" to deny access to your portal).

Note: If you are using a Samsung device and you turn on the Use PIN to Approve Requests, you will be prompted to enter the 4-digit PIN (you created during set up) to authorize the log in (Pg. 10 for details).

The Authentication process will time out after about 30 seconds. If this happens, you can resend the notification from your computer to your device by clicking Resend it.

| Multi-factor Authentication<br>Sign in with your NetStaff CS account                                |           |
|----------------------------------------------------------------------------------------------------|-----------|
| Timed out waiting for device approval. Resend notification<br>or enter code.                        |           |
| Check your device!<br>Approve your request<br>In the Thomson Reuters Authenticator app              |           |
|                                                                                                    |           |
| Didn't get a notification? Resend it or inter a code<br>No phone? Contact your firm's administrator |           |
| Cancel Request                                                                                      | fid:03853 |

Then open the Thomson Reuters Authenticator app on your device and approve the log in.

Or you can generate a code from your device to enter into the computer by selecting Generate a code on your device:

Select enter a code on your computer screen.

| Multi-factor Authentication<br>Sign in with your NetStaff CS account                              |
|---------------------------------------------------------------------------------------------------|
| Timed out waiting for device approval. Resend notification<br>or enter code.                      |
| Check your device!<br>Approve your request<br>in the Thomson Reuters Authenticator app            |
| Didn't get a notification? Resend for enter a code<br>No phone? Contact your firm's administrator |
| Cancel Request                                                                                    |

Your computer screen will look like this:

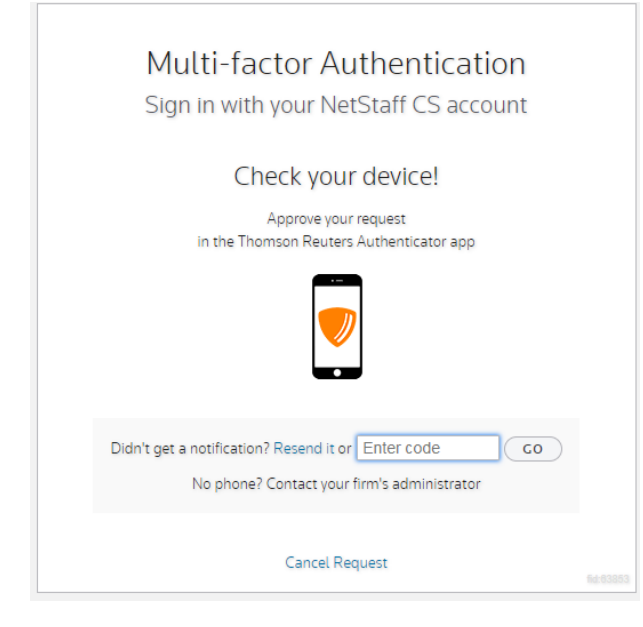

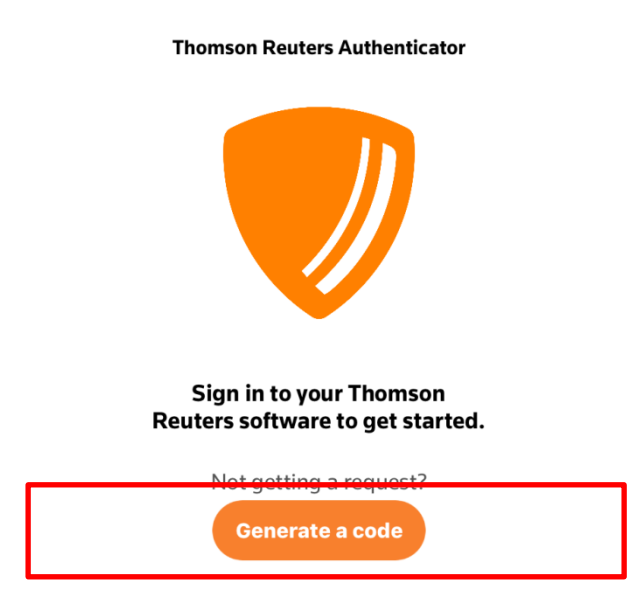

Settings

Your device will generate a code that you will need to type into your computer.

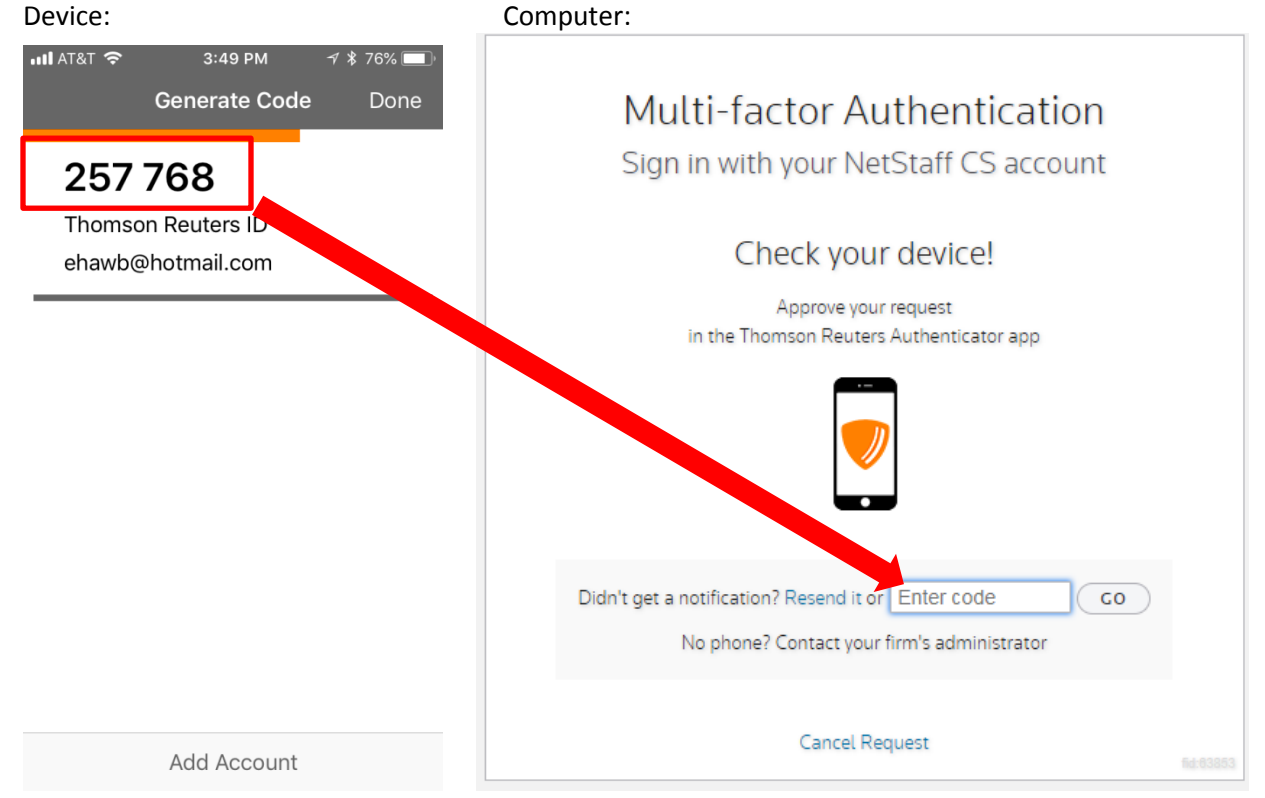

Codes are valid for 30 seconds. A new code is automatically generated every 30 seconds.

To turn the Use Touch ID/Passcode To Approve (Apple devices) option or Use PIN to Approve Requests (Samsung devices) option on or off:

#### **Thomson Reuters Authenticator**

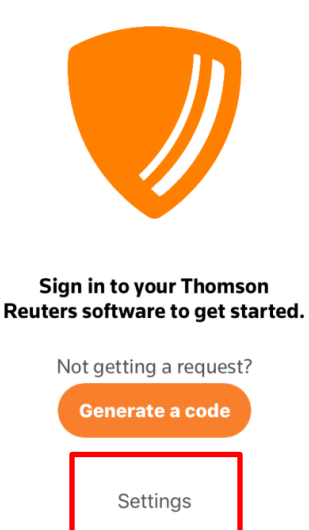

Press the Use Touch ID/Passcode To Approve switch (On Samsung devices, this option will be called Use PIN to Approve Requests):

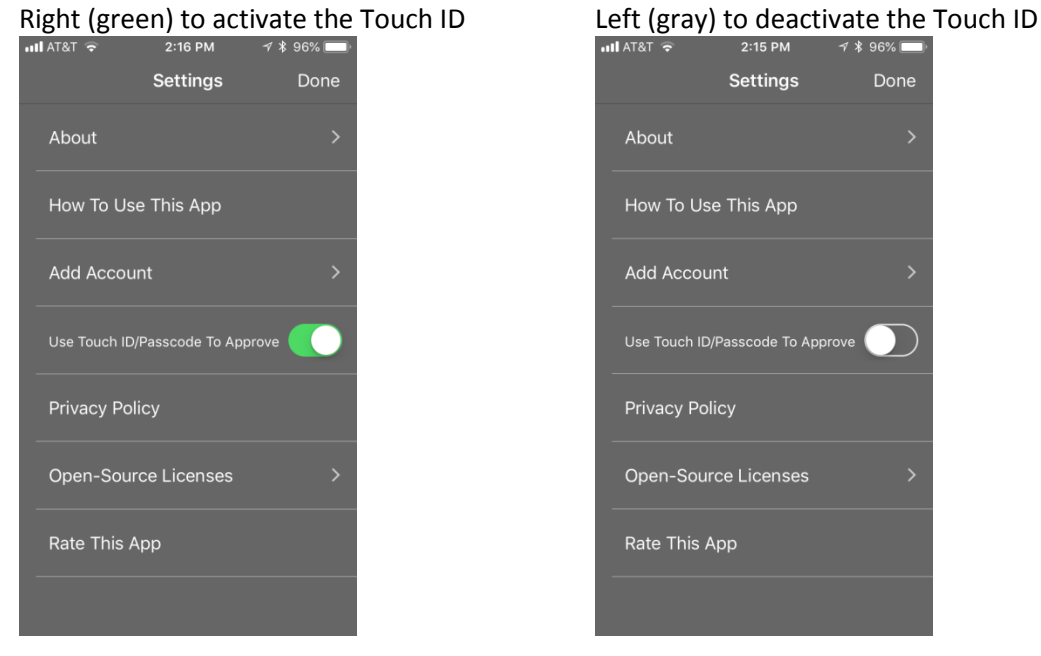

\*Note: If you are using a Samsung device and you turn on the Use PIN to Approve Requests, you will be prompted to create a 4-digit PIN which you will need to key in to your device each time you log in.

#### If you do not have access to your device and need to log into your portal:

You will need to contact us at 717 267 3572 to get a 24 hour temporary log in code. We may ask you some questions to verify your identity. We want to ensure that we are giving access to your portal to the correct person!

### If you are replacing your device:

Log into your portal by going to <u>http://63853.netlinksolution.com</u> Once you are logged in to your portal:

- Click on your name in the upper right corner
  - o Select Manage Multi-factor Authentication from the drop down
  - On the next screen click Enabled

| Admin                   | Manage Multi-factor Authentication                                                                                                    |
|-------------------------|----------------------------------------------------------------------------------------------------|
| Mpplications            | User Setting                                                                                                    |
| Documents               | Multi-factor authentication requires a smartphone with the Thomson Reuters Authenticator app, and adds a second step to the sign-in process to confirm the users identity. |
| File Exchange           | Mult-factor Authentication 🖌 Enabled Disable                                                                                                    |
| 6 Document Presentation |                                                                                                    |
| News & Information      |                                                                                                    |
| 🧼 News                  |                                                                                                    |
|                         |                                                                                                    |

#### You should get a pop up screen that looks like this:

| Multi-factor Authentication                                 | × |
|-------------------------------------------------------------|---|
| Your account is associated with this device: Ebeth's iPhone | 1 |
| Associate with Different Device Close                       |   |

#### Select Associate with Different Device.

Enter your password in the pop up box and press Enter to confirm the change.

| Confirm Change |                                          | × |
|----------------|------------------------------------------|---|
| Please confir  | m this change by entering your password. |   |
| Password:      |                                          |   |
|                | Enter Cancel                             |   |

The next screen should be the Multi-factor Authentication set up. Follow the instructions starting on Page 2 of this document.

# If you have lost or damaged your device:

You will need to contact us at 717 267 3572 to get a 24 hour temporary log in code. We may ask you some questions to verify your identity. We want to ensure that we are giving access to your portal to the correct person!

If you have another device to activate, see the "If you are replacing your device" on Page 11.

If you do not enable another device, your Multi-factor Authentication will disable after temporary log in code expires. See Page 1 for instructions on how to reactivate the Multi-factor Authentication once you have your new device.